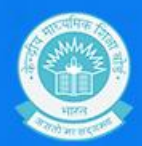

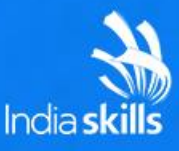

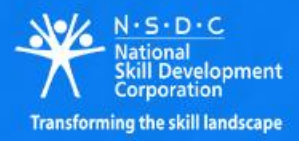

# junior SKILLS Championship 2021

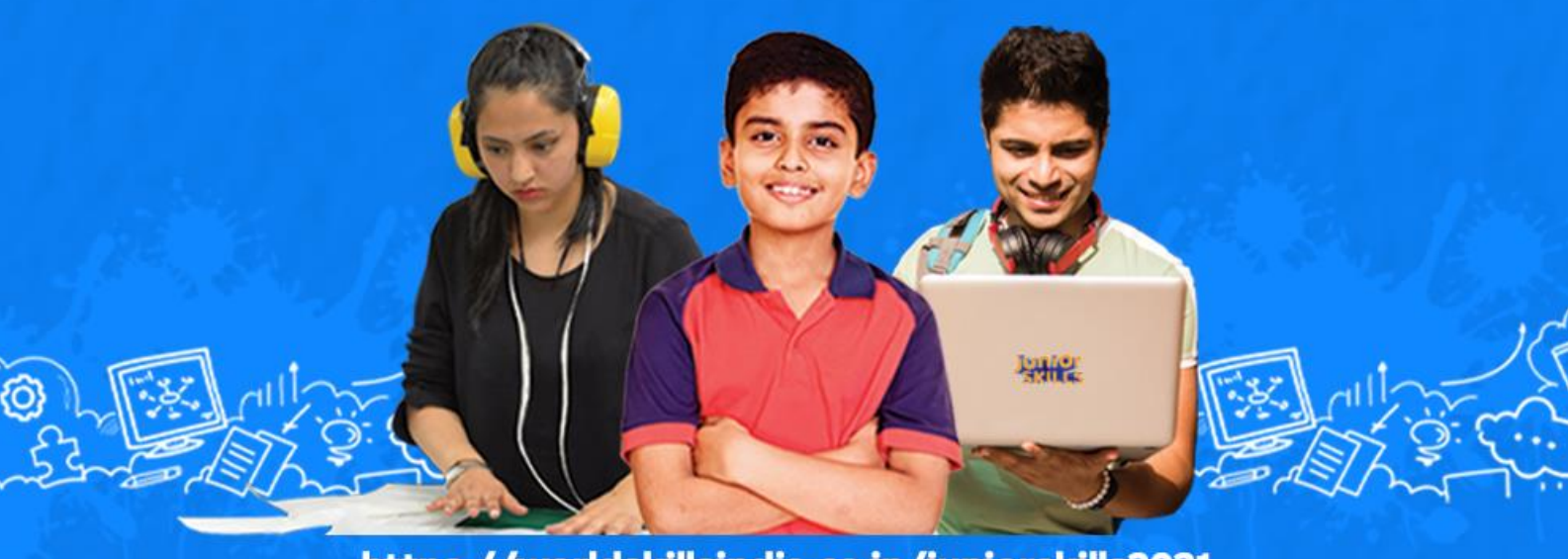

https://worldskillsindia.co.in/juniorskills2021

### ROUND 3

## **Competition Information Guide**

Saturday, 21<sup>st</sup> August 2021

NFDC

D-Link

Event Powered by Powered by Opearl Academy Cloud kampus' Sterry Cloud kampus'

SCGJ Xsidbi

HOLOSUT

DSP

n josh

Skils

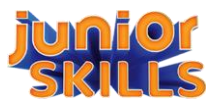

### **INSTRUCTIONS AND IMPORTANT INFORMATION**

1. Round 3 will be a Skill Test and below is the schedule for Skill Test Round 3

| SI. | Skill                             | Competition Date & Time                                                               |
|-----|-----------------------------------|---------------------------------------------------------------------------------------|
| 1   | Web Technologies                  |                                                                                       |
| 2   | IT Software solution for Business |                                                                                       |
| 3   | Solar Energy                      |                                                                                       |
| 4   | Visual Merchandising              | 21 <sup>st</sup> August 2021                                                          |
| 5   | Graphic Design                    | 3:00 PM - 6:00 PM                                                                     |
| 6   | Fashion Technology                |                                                                                       |
| 7   | Painting & Decorating             |                                                                                       |
| 8   | Mobile Robotics                   |                                                                                       |
| 9   | Innovative Business ideas         | 21 <sup>st</sup> August 2021, 10:00 AM<br>To<br>24 <sup>th</sup> August 2021, 5:00 PM |
| 10  | Digital Photography               | 21 <sup>st</sup> August 2021, 10:00 AM<br>To<br>23 <sup>rd</sup> August 2021, 5:00 PM |

- Participants will be able to download the Problem Statement at the scheduled time of Round 3 Competition
- 3. The Problem Statement will contain tasks to perform and instructions to submit the solutions
- 4. No submission will be accepted after the scheduled time of the competition
- 5. Device for attempting competition
  - a. Laptop/Desktop is recommended
  - b. Please ensure that your device is connected to a stable internet during the time of competition.
- 6. In an unlikely event of a technical issue which is stopping you from attempting the problem statement, please fill the query form at: <u>https://forms.office.com/r/UXTXBnEzgh</u>
- 7. All future communication shall be done over your registered email address. Please regularly check your emails

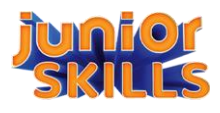

#### STEPS TO ATTEMPT PROBLEM STATEMENT AND SUBMIT SOLUTION

1. During the scheduled time of Round 3 competition, click on the link given at "Link to Attempt" as received in the email.

Please refer to a SAMPLE email below.

| <b>(</b> +).   | ←                                                                                                    |                                                                                                    | •                                       | 1 of 5,750 < >                | 81 |  |
|----------------|----------------------------------------------------------------------------------------------------|----------------------------------------------------------------------------------------------------|-----------------------------------------|-------------------------------|----|--|
| 4,179          |                                                                                                    | Competition Details   JuniorSkills                                                                                                    | Championship (QR-30032) Inbox ×         | ē 2                           |    |  |
| *              | •                                                                                                    | admin@qrencia.com<br>to me *                                                                                                    |                                         | 12:00 PM (1 minute ago) 📩 🐆 🗄 | Ø  |  |
| >              |                                                                                                    | Dear Participant,                                                                                                    |                                         |                               | 8  |  |
| <b></b>        |                                                                                                    | Congratulations! You have been shortlisted to participate                                                                                               | in JuniorSkills Championship (QR-30032) |                               | -  |  |
| ~              |                                                                                                    | Please find the details below:                                                                                                    |                                         |                               |    |  |
|                |                                                                                                    | Competition Timelines: 31-Jul-2021, 03:00 PM to 31-Jul-:                                                                                                | 2021, 06: 00 PM                         |                               | +  |  |
|                |                                                                                                    |                                                                                                    | Skill: Web Technologies Group 2         |                               |    |  |
|                |                                                                                                    | Problem Statement                                                                                                    | Start Time                              | End Time                      |    |  |
| -              | Web Technologies   31-Jul-2021, 03:00 PM   31-Jul-2021, 06: 00 PM                                                                                                    |                                                                                                    |                                         |                               |    |  |
| ©.<br>80<br>80 | Steps to attempt the competition;   1. Go to the link given below;   Link to Attempt: http://testing.grencia.com/submission?competitionId=QR-30032   Participation Code; 54125/   2. Enter your email to & given participation code   3. Select the skill |                                                                                                    |                                         |                               | >  |  |
|                | 4. Start the competition                                                                                                    |                                                                                                    |                                         |                               |    |  |
|                | Please refer to the document attached. Your system must have camera to attempt this competition. This competition cannot be attempted on mobile device.                                                                                                   |                                                                                                    |                                         |                               |    |  |
|                |                                                                                                    | All the best                                                                                                    |                                         |                               |    |  |
|                | Regards,<br>Team Qrencia                                                                                                    |                                                                                                    |                                         |                               |    |  |
|                |                                                                                                    | This is an auto generated email, do not reply to it. If you have any queries, please reach out to us. The contact details are available on our website. |                                         |                               |    |  |
|                |                                                                                                    | Reply Forward                                                                                                    |                                         |                               |    |  |

2. Once you click on the link, <u>enter the same email address and participation code as received</u> <u>in the email</u>. Select your skill and click on **"START**". Use of incorrect details will not allow participant to attempt the competition.

Please refer to the below screenshot.

| ()<br>ren <b>cia</b>   | Rational<br>Transforming the alil landscape<br>Email Id<br>Trianaka chaudharu/266@email.com |
|------------------------|---------------------------------------------------------------------------------------------|
| Attempt<br>Competition | Participation Code<br>541257 Ø<br>Skills<br>Web Technologies V                              |
|                        | IM A QRENCIA USER                                                                           |

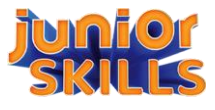

3. The next step is to <u>download the Problem Statement</u>. To download the Problem Statement, click on the down arrow download button.

Please refer to the below screenshot.

| ()<br>rencia           | N-5-D-C<br>National<br>Corporation<br>Transforming the skill landscape                 | <b>QR-30032</b><br>JuniorSkills Championship                 |        |          |
|------------------------|----------------------------------------------------------------------------------------|--------------------------------------------------------------|--------|----------|
| Attempt<br>Competition | Skill<br>Web Technologies Group 2<br>Schedule<br>Problem Statement<br>Web Technologies | Timelines<br>31-Jul-2021, 03:00 PM to 31-Jul-2021, 06: 00 PM | Status | Download |
|                        | Upload Solution                                                                        | Browse Upload                                                | ~      |          |

4. Read the instructions carefully mentioned in the Problem Statement. Execute the tasks as mentioned in the Problem Statement.

Please refer to the below SAMPLE Problem Statement.

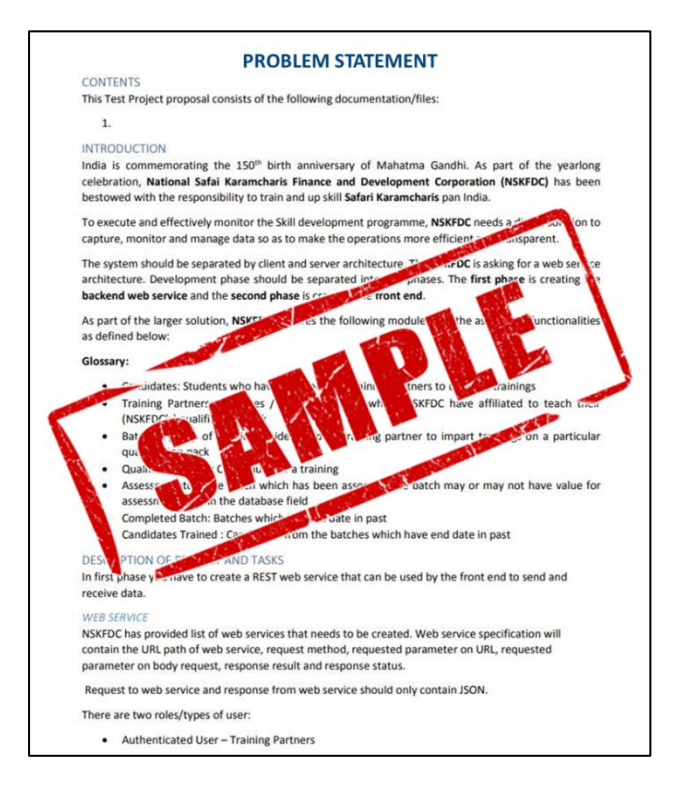

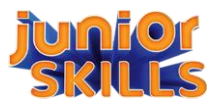

5. After attempting the Problem Statement, the next step is to **Upload Solution**. To Upload Solution, click on "**Browse**" Button, choose the <u>solution zip file</u> and click on "**Upload**".

**Note:** Read the submission instructions carefully given in the problem statement. The <u>participant should create a single zip file containing all the solution files</u> (pdf, word document, JPEG, PNG, PSD etc.) and upload the solution zip file on Qrencia.

Please refer to the below screenshot.

| ren <b>cia</b>         | N: 5: D. C<br>National<br>Sill Development<br>Corporation<br>Transforming the skill landscape | <b>QR-30032</b><br>JuniorSkills Championship    |        |          |
|------------------------|-----------------------------------------------------------------------------------------------|-------------------------------------------------|--------|----------|
| Attempt<br>Competition | Skill<br>Web Technologies Group 2<br>Schedule<br>Problem Statement                            | Timelines                                       | Status | Download |
| oompetition            | Vpload Solution<br>Solution - Web Technologies.zip                                            | 31-Jul-2021, 03:00 PM to 31-Jul-2021, 06: 00 PM | ACTIVE | Ľ        |

6. After uploading the solution zip file. Submit the solution.

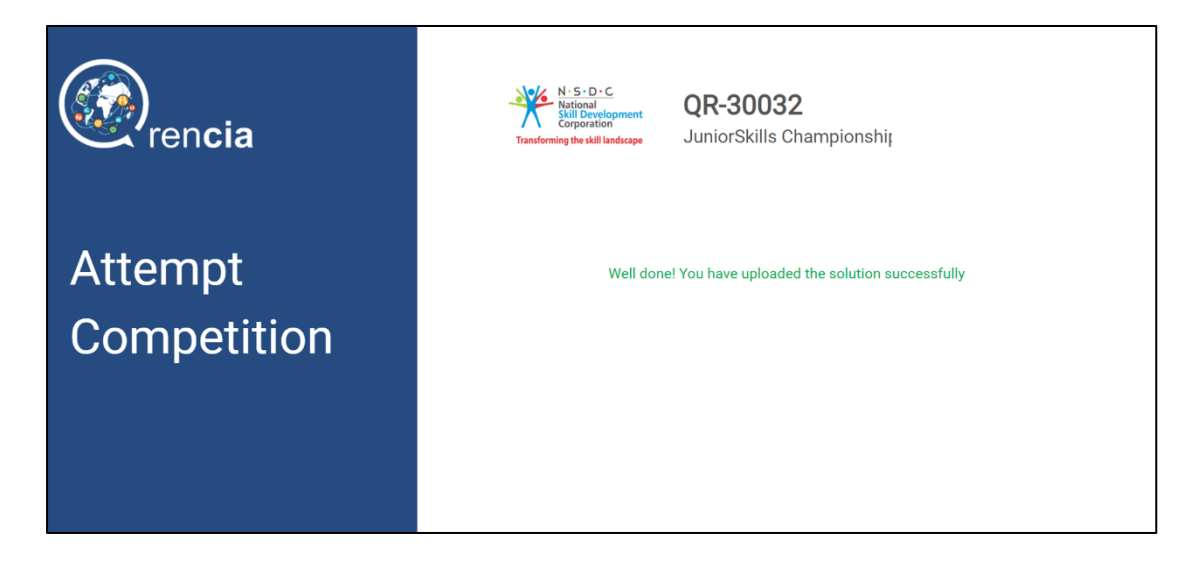

\*\* End of Round 3\*\*